# Books of Modern China (1840~1949)

## 1.1. Book Navigation

Click on "Modern Book" on the Literature Navigation page as shown below to be redirected to the Book Navigation.

Home >> Literature Navigation

| Modern Book | Modern Periodical | Contemporary Periodical | Chinese Newspaper    | Foreign Newspaper | Conference Paper | Hong List |
|-------------|-------------------|-------------------------|----------------------|-------------------|------------------|-----------|
| Title       | Author            | Press                   | Place of Publication | Q Searc           | h                |           |

The detail page of the Book Navigation is as follows:

| Modern Book M       | Modern Periodical | Contemporary Periodical | Chinese Newspaper    | Foreign Newspaper | Conference Paper | Hong List |
|---------------------|-------------------|-------------------------|----------------------|-------------------|------------------|-----------|
| Title               | Author            | Press                   | Place of Publication | Q Searc           | :h               |           |
| Alphabet Navigation | All A B C         | D E E G H I I           | K I M N O F          |                   | V W X Y Z        |           |

| Subject classification Navigation                                                |
|----------------------------------------------------------------------------------|
|                                                                                  |
| 🛨 🖿 🖿 Social Sciences, Political and Military Affairs                            |
| 🛨 🖿 Philosophy, Religion                                                         |
| 🛨 🖿 Law                                                                          |
| 🛨 🖿 Culture, Science, Education, Sports and Life Service                         |
| 🛨 🖿 Economy                                                                      |
| 🛨 🖿 History, Geography                                                           |
| 🛨 🖿 Language, Literature and Art                                                 |
| 🛨 🖿 Agricultural Science                                                         |
| 🛨 🖿 Industrial Technology and Application                                        |
| 🛨 🖿 Natural Science                                                              |
| 🛨 🖿 Medicine and Health                                                          |
| 🛨 🖿 Electronics and Communication Technology /Automation and Computer Technology |
| 🛨 🖿 Environmental Science and Safety Science                                     |
|                                                                                  |

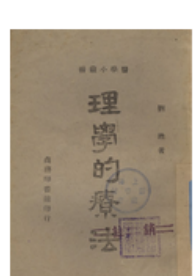

124380 Search Result(s)

理学的疗法

Author:

| Author:                  | <b>刘雄</b> 著          |
|--------------------------|----------------------|
| Provision Activity Org   | anization:商务印书馆      |
| Provision Activity Dat   | e: 1945              |
| Provision Activity Place | ce: 重庆               |
| Dimensions:              | 18×13cm              |
| Pagesum:                 | 46页                  |
|                          | Start Reading 🗊 More |

#### 革命哲学 三晚明诸儒之学术及其精神

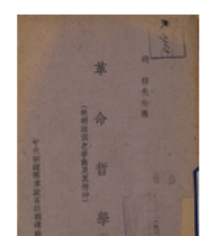

**钱穆 💄**讲

Show OCR Purchas

Provision Activity Organization:中央训练团党政高级训练班

| Provision Activity Date:  | 19??    |
|---------------------------|---------|
| Provision Activity Place: | 出版地不详   |
| Dimensions:               | 18×13cm |

- 1) Search by title, author, publisher and place of publication is allowed.
- 2) On the left side is the Subject Classification Navigation. Click to browse each category.
- 3) Click on the cover or title to access more book information, and click on the "More" to view other editions of the book, which may be published at different times or by different publishers.
- 4) Click on the author to search, and click on the icon next to the author to view the author's profile.

#### **1.2.** Whole Book Browse

Click on "Start Reading" on the Book Navigation page to access the interface of Whole Book Browse.

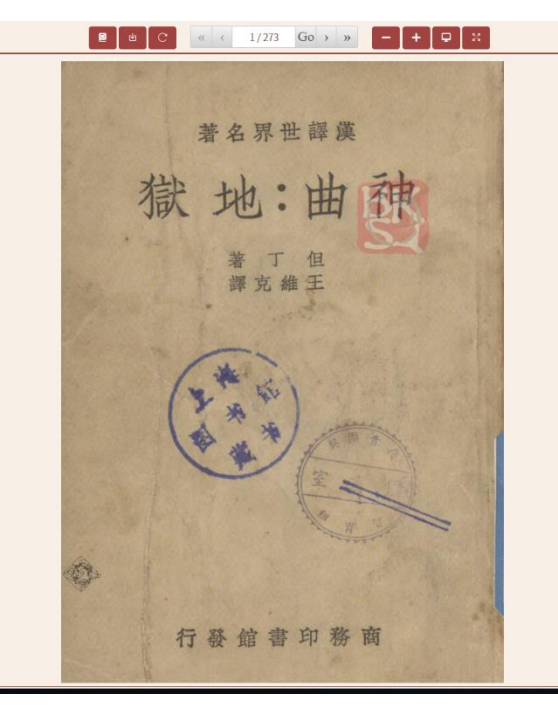

- 1) The browse page features various reading functions, including page number display, page turning and page jumping, as well as flipping, full screen, zoom in and zoom out, full page display, and more.
- 2) Zdic.net add-on is available.
- 3) Single-page download function is available, which allows the download of documents in pdf format.

### 1.3. Map Search

In organic combination with geographic information, it provides users with a new search experience by enabling an intuitive view of the geographic distribution of literature.

Click on the "Map Search" on the homepage to be redirected to the map search page for modern books.

| HOT Pi |
|--------|
|        |

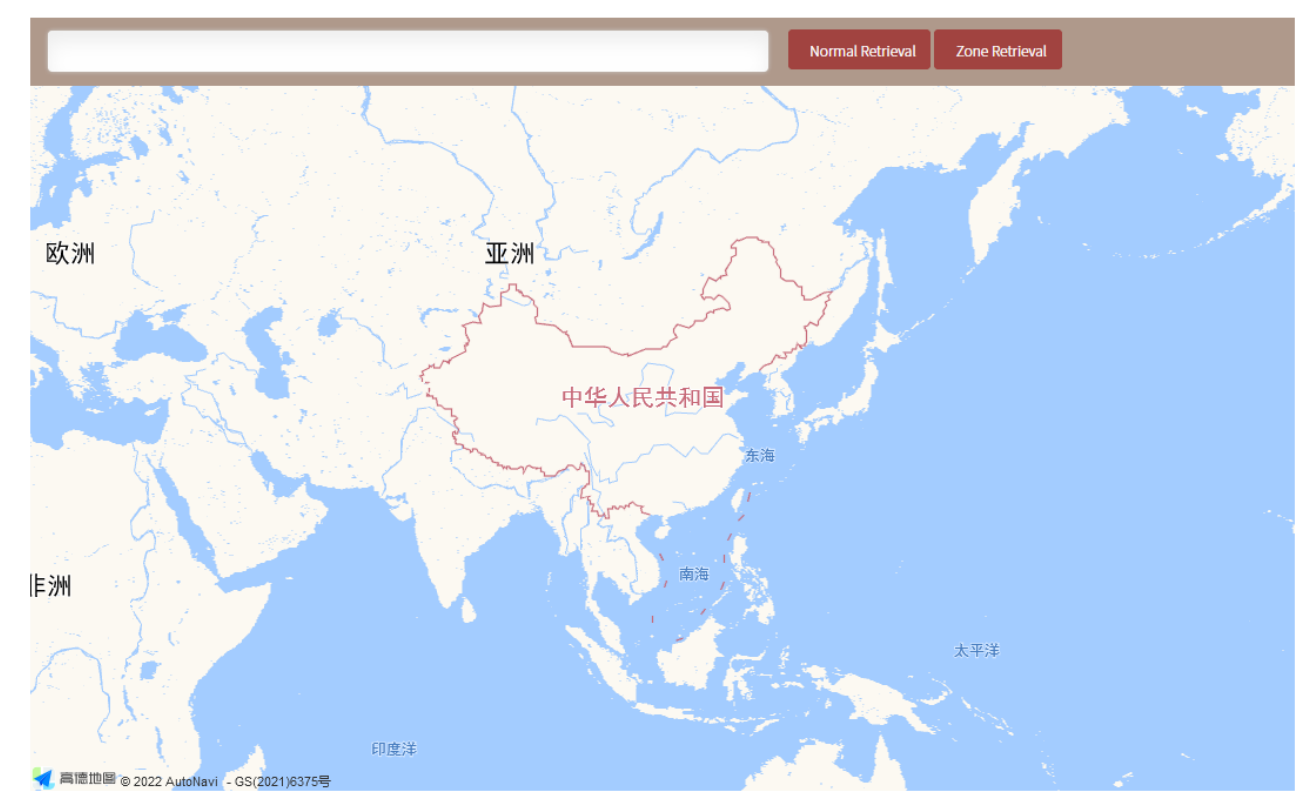

1) Enter a title, author, place of publication, publisher, year of publication, subject term or other keywords in the search box, to search the literature with the keyword and display its distribution on the map visually.

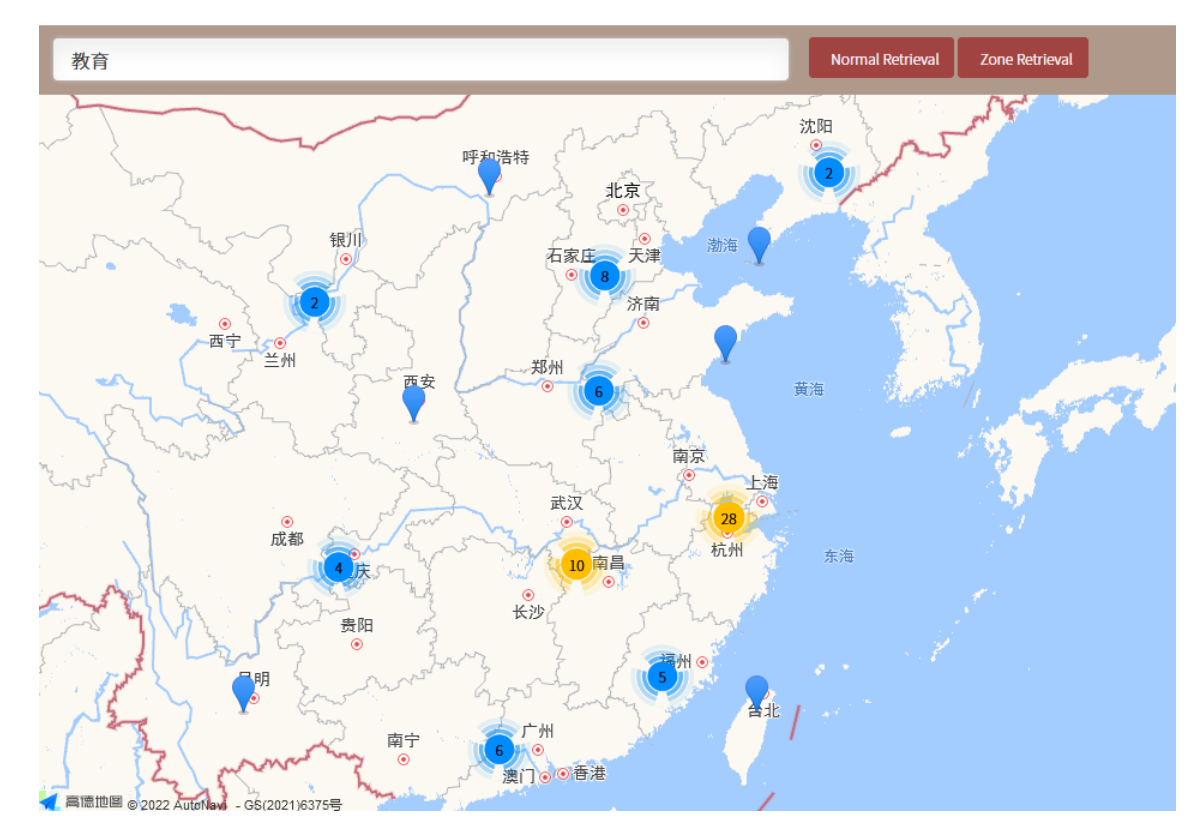

2) Search by drawing a polygon on the map with mouse: click on the map coordinates to be selected on the map to screen the books published in the area selected;

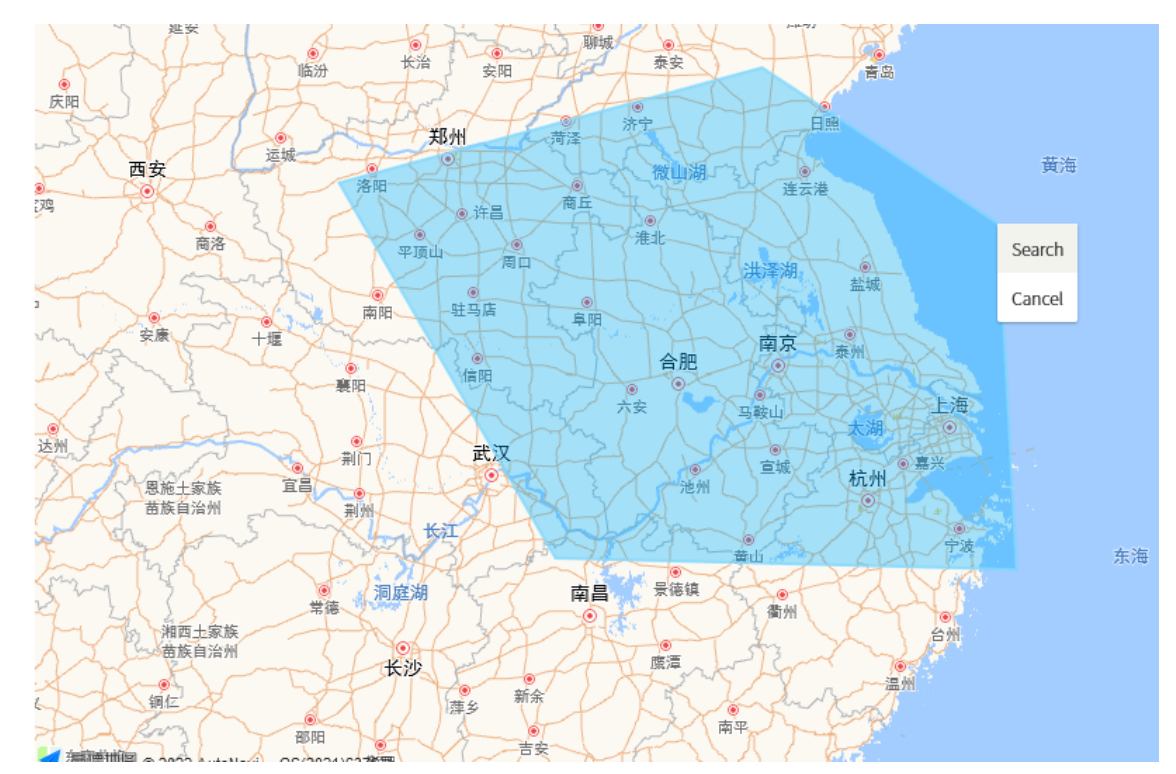

3) Click on a place of publication in the search results to view the list of books published there; click on a book to view its details.

| Modern          |
|-----------------|
| books(2555) 🛛 🛚 |
| 新师范教育入门         |
| 各国师范教育概观        |
| 食物卫生            |
| 中学训练问题          |
| 小学公民训练之理论与实际    |
| 实业教育            |
| 乡村教育            |
| 近代教育家及其理想       |
| 小学教育            |
| 平民教育实施法         |
| 1/256 Next      |

#### **1.4.** Author Profile

1) "Modern Books" are associated with people's profiles, making it convenient for users to discover and know better about book authors.

2) Click on the profile icon next to the author to be redirected to the author's profile page, which displays the author's basic information (years of birth and death, place of origin, dynasty, ethnicity, gender, etc.), biography, works, other names (style names, courtesy names, pen names, etc.), and relationship, among other information.

#### Home >> Person >> 鲁迅

| 鲁迅     2. 异名       圖 1881-1936.10.19     姜珂 关证       篇贯: 绍兴     叟 宓子香<br>荷 风声                                                                                                    | 道清 雪之 它音 子明 周树人 张禄如 动轩 树人 桃椎 格冠病<br>章 阿二 编者 周动轩 尤刚 齐物论 佩韦 张沛 苇素 俟 董季<br>宴之敖者 泰士 周作人 假洋鬼子 尊古 周玉材 韦素 白道 庚 V                                                         |
|----------------------------------------------------------------------------------------------------|----------------------------------------------------------------------------------------------------|
|                                                                                                    |                                                                                                    |
| <ul> <li>▶ 小传</li> <li>▶ 中国近现代人物名号大辞典</li> <li>中国近现代人物名号大辞典</li> <li>中国近现代名人辞典</li> <li>中国近现代名人辞典</li> <li>中国近现代人名大辞典</li> <li>中国近现代名人辞典</li> <li>中国近现代名人辞典</li> <li>中国近现代名人辞典</li> <li>中国近现代名人辞典</li> <li>中国近现代名人辞典</li> <li>中国近现代名人辞典</li> <li>中国近现代名人辞典</li> </ul>                                                                                               | S作品<br>3                                                                                                    |
| 上图古籍数据库<br>浙江绍兴人。本姓周,幼名阿张、长树、长庚(后亦作笔名,见《北斗》、《太<br>白》),学名樟寿,字豫山、豫享、豫庭(见周作人旧日记,时在戊戌年(1898)十二<br>月廿五日(已跨年为1899)),改名树人(在南京水师学堂时学名,为本家叔祖取。著<br>《中国矿产志)等署名),简署树(见1912.1.16《咸鲜日报》)题《军界痛言》。通信<br>亦潛),亦名周树(缩名,陈师曾为刻印一方。署见《<嵇康集>跋》),曾名周松涛<br>(?),改号豫才(署见1912《越铎日报》)、豫材(见周作人戊戌十一月廿七日<br>)<br><b>注 其他作品</b><br>《河南》《太白》《北斗》《文学》《译文》《论语》《坟》《涛<br>声》《中流》《野草》《海燕》《小引》《中国矿产志》《奔流》 、 | ▲uthor: 科罗连珂著 鲁迅 ¥<br>Provision Activity<br>Organization: 北新书局<br>Provision Activity<br>Date: 1927<br>Date: 1927<br>Date: 北京,上海<br>Place: 20×14cm<br>Pagesum: 97页 |

### 1.5. Edition Analysis

1) "Modern Books" offer a cluster of books of different editions, which makes it easy for users to find different editions of a work published at different times or published by different publishers.

2) Click on "More" to open the page showing different editions of the same work.

3) Fields such as literature type, literature source, subject term, author, publisher, place of publication, and publication time are clustered on the left side of the page; the list of editions is displayed on the right side.

|                                            |     |                                  |                    | 10 Item(s) V Descending V By Relevance V |
|--------------------------------------------|-----|----------------------------------|--------------------|------------------------------------------|
|                                            |     |                                  | [鲁迅文选]             |                                          |
|                                            |     |                                  | Author:            | 鲁迅温著 少侯编                                 |
| a                                          |     |                                  | Provision Activity | 4-+ + + r +                              |
| <b>鲁迅文选</b><br>作者:[鲁迅,余研因]<br>语言:汉语<br>介绍: |     | and the second                   | Organization:      | 仍占节店                                     |
|                                            |     | Same Street and                  | Provision Activity | 1005                                     |
|                                            |     | Dat<br>Pro<br>Plav<br>Din<br>Pro | Date:              | 1936                                     |
|                                            |     |                                  | Provision Activity | 上海                                       |
|                                            |     |                                  | Place:             | 上, 府至                                    |
|                                            |     |                                  | Dimensions:        | 19×13cm                                  |
| Cluster Results                            |     |                                  | Provision Activity | 上海,优士书店 1026 2出版发行,上海,户恕印冬公司通印,上海,户恕书已代集 |
|                                            |     |                                  | Info:              |                                          |
| ✓ Full-text Status                         |     |                                  |                    |                                          |
| Full Text Available                        | 169 |                                  | [鲁迅文选]             |                                          |
| ✓ Literature Type                          |     |                                  | Author:            | 鲁迅是著                                     |
| Modern Book                                | 169 | 78 × 16 9                        | Provision Activity | 国学业庄                                     |
| ✓ Database                                 |     |                                  | Organization:      | 四十 미여                                    |
| E-book of Modern China (1840~1949)         |     |                                  | Provision Activity | 1972                                     |
| ✓ Literature Source                        |     |                                  | Date:              | 2 4 U da                                 |
| 鲁迅文选 [166]                                 |     |                                  | Provision Activity | 出版她不详                                    |
| 鲁迅文选                                       | 0   | A REAL PROPERTY.                 | Place:             | MIRCO 1 PT                               |
| 鲁迅文选                                       | 0   |                                  | Dimensions:        | 18×13cm                                  |
| 鲁迅文选                                       | n   |                                  | Provision Activity | [出版地不详]:国学书店 [19??]                      |
| ✓ Subjects                                 |     |                                  | Info:              | frame of set the set frame frame.        |
|                                            |     |                                  |                    |                                          |